# Portal Nacional de Datos (continuación)

Miguel Vega, miguel.vega@rjb.csic.es

Gbif, Cs

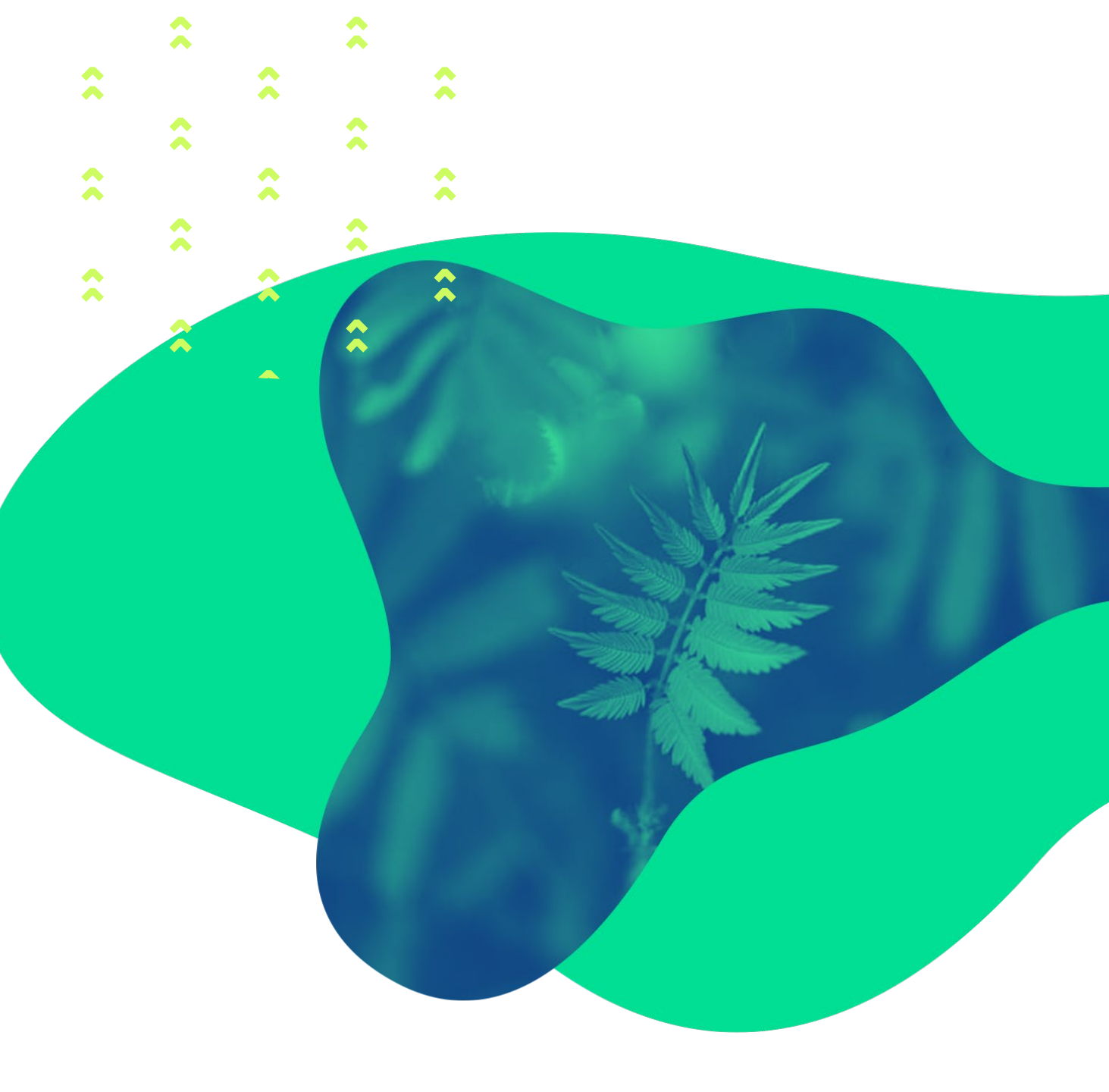

# Contenidos

- 1. Búsqueda espacial
  - Dibujar polígono a mano
  - Importar polígonos (archivo WKT)
- 2. Módulo Regiones
- 3. Módulo Explora tu área
- 4. Registro de metadatos

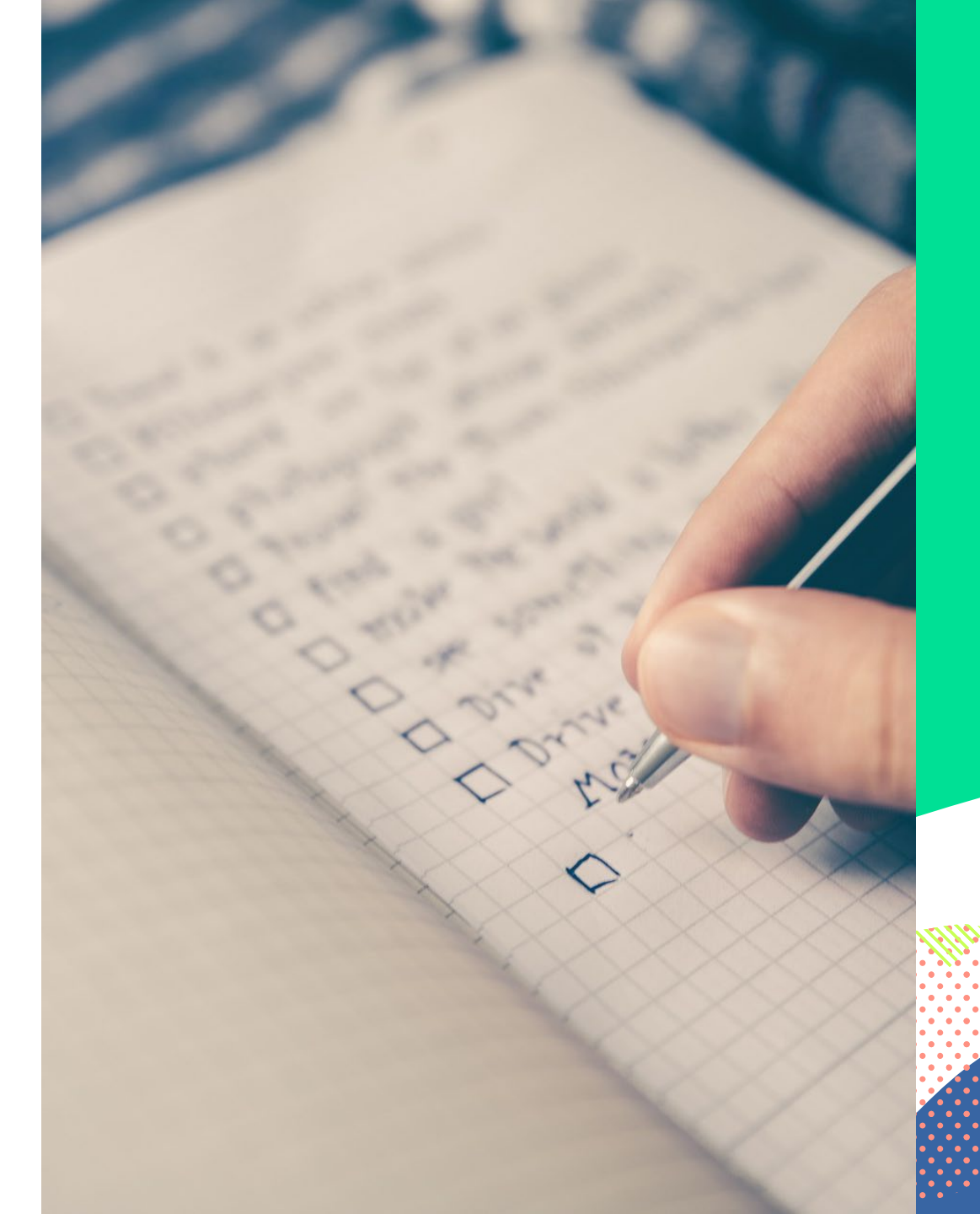

Búsqueda espacial: dibujar polígono a mano

Herramienta para buscar datos georreferenciados comprendidos en un área (polígono) que dibujamos de manera libre en el mapa del Portal Nacional de Datos de Biodiversidad.

- 1. Abrir Portal Nacional de Datos (www.datos.gbif.es)
- 2. Buscar el género de murciélagos Myotis.
- 3. Filtrar por nombre científico para las especies *Myotis bechsteinii* y *Myotis emarginatus*
- 4. Dibujar polígono
- 5. Aplicar filtro espacial (cálculo del polígono)
- 6. Descargar coordenadas de nuestro polígono (archivo WKT)

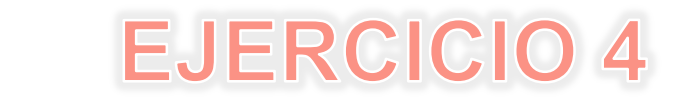

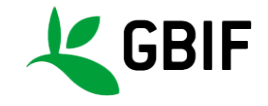

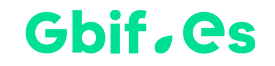

Búsqueda espacial: importar polígonos (archivo WKT)

Herramienta para buscar datos georreferenciados comprendidos en un área (polígono) cuyas coordenadas están definidas en un archivo de texto WKT (ej.: límites geográficos-administrativos).

+

- 1. Abrir Portal Nacional de Datos (www.datos.gbif.es)
- 2. Importar coordenadas del Parc de la Ciutadella (polígono WKT)
- 3. Buscar registros y especies del parque
- 4. Descargar registros

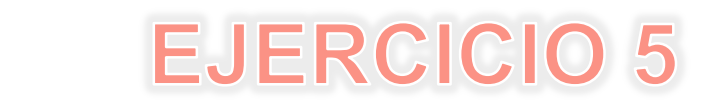

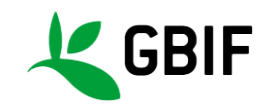

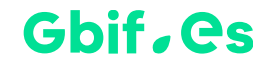

### Módulo Regiones

Herramienta para buscar datos georreferenciados comprendidos en un área (polígono) de las incluidas en el módulo *Regiones* del Portal Nacional de Datos de Biodiversidad. Los tipos de regiones que se pueden encontrar son: ENPs, Provincias, Regiones Biogeográficas Estatales, ZEPAs y Red Natura 2000.

- 1. Abrir Portal Nacional de Datos (www.datos.gbif.es)
- 2. Buscar registros y especies de *Costes del Garraf*
- 3. Explorar registros en escala temporal (especies y taxonomía)
- 4. Descargar registros

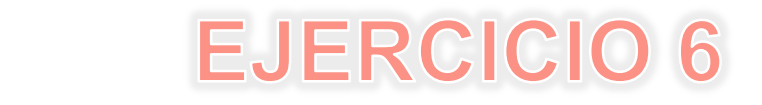

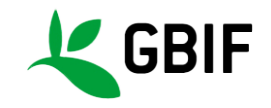

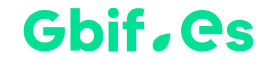

## Módulo Explora tu área

Herramienta para buscar datos georreferenciados comprendidos en un radio de 1, 5 o 10 km desde una localización geográfica indicada mediante una dirección establecida o mediante el uso de coordenadas.

- 1. Abrir Portal Nacional de Datos (www.datos.gbif.es)
- 2. Buscar registros y especies en un radio de 5 km desde la Sede central del Departament de Territori i Sostenibilitat

(Avinguda de Josep Tarradellas 2-4 de Barcelona)

- 3. Explorar resultados por taxones
- 4. Ver y descargar registros

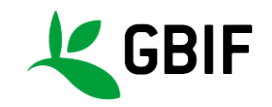

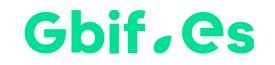

## Registro de metadatos

Los metadatos asociados a colecciones digitalizadas amplían la información sobre el contenido de las mismas y el tipo de datos publicados.

- 1. Abrir Portal Nacional de Datos (www.datos.gbif.es)
- 2. Revisar la ficha del Museu de Ciències Naturals de Barcelona y algunas de sus colecciones y juegos de datos
- 3. Explorar las estadísticas asociadas a metadatos
- 4. Visualizar los Objetos de Identificación Digital (DOIs) y el seguimiento de citaciones de los datos publicados

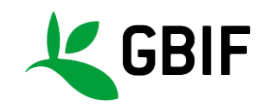

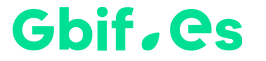

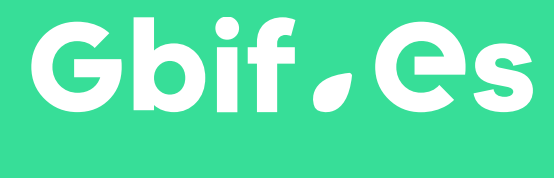

Gracias! miguel.vega@rjb.csic.es

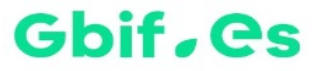